## Saint-Elzéar Loisirs Automne 2021 PROCÉDURE D'INSCRIPTION

- 1. Cliquez sur ce lien : https://www.qidigo.com/u/Oeuvre-des-loisirs-de-Saint-Elzear/activities/session
- 2. Cliquez sur « Mon compte »

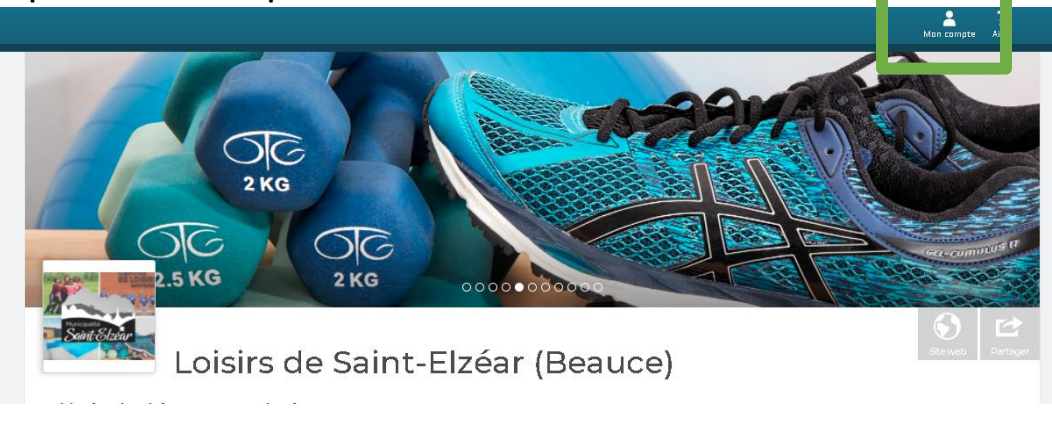

3. Créez votre compte QIDIGO avec l'option « Nouveau compte » ou simplement vous connecter avec l'option « Connexion »

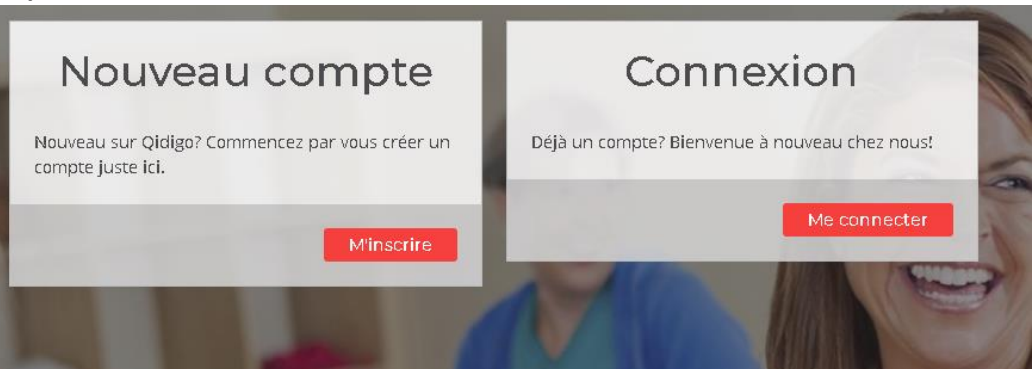

- 4. Important de remplir adéquatement les informations demandées lors de la création de votre compte (adresse postale, numéro de téléphone, etc.) sans quoi la plateforme vous l'exigera au moment de l'inscription.
- 5. Procéder à votre inscription!

\*\*\* Important de cliquer sur « **Mon compte** » pour avoir accès à la page de la municipalité de Saint-Elzéar ainsi qu'aux cours offerts \*\*\*

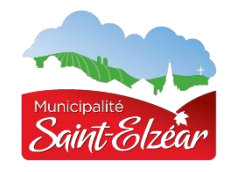

## MERCI ET BONNE SESSION À TOUS!